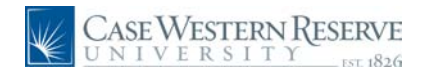

## Change an Incomplete Grade

## Procedure

Use this Change an Incomplete Grade process to change a student's incomplete grade to an official grade in the class grade roster.

| CASE WESTERN RE<br>UNIVERSITY                                                                                                    | SERVE                                |                                                   |                                 |                                    |                          | Home                 | Add to Eavorit              | P9.   | Sign out |
|----------------------------------------------------------------------------------------------------|--------------------------------------|---------------------------------------------------|---------------------------------|------------------------------------|--------------------------|----------------------|-----------------------------|-------|----------|
| Menu       Search:       >>       >>       >>       >>       >>       >       >       >       >       >       >       >       >       >       >       >       >       >       >       >       >       >       >       >       >       >       >       >       >       >       >       >       >       >       >       >       >       >       >       >       >       >       >       >       >       >       >       >       >       >       >       >       >       >       >       >       >       >       >       >       >       >       >       >       >       > <td>Ima Profe</td> <td>SSOF<br/>enter permit</td> <td>ssion requests</td> <td>ID: 8<br/>class search</td> <td>881113<br/>browse catalog</td> <td>faculty search</td> <td></td> <td></td> <td>Help</td> | Ima Profe                            | SSOF<br>enter permit                              | ssion requests                  | ID: 8<br>class search              | 881113<br>browse catalog | faculty search       |                             |       | Help     |
| Curriculum Management     Set Up SACR     Homepage     Confidentiality Agreement     Announcements                                                                                                    | Faculty                              | Center                                            |                                 |                                    |                          |                      | _                           |       |          |
|                                                                                                    | View My Ad                           | visees<br>  Case Western                          | n Reserve Un                    | iv change term                     | I                        |                      |                             |       |          |
|                                                                                                    | Select displ                         | ay option:                                        | Show All C                      | lasses O Show                      | Enrolled Classes Only    |                      |                             |       |          |
|                                                                                                    | My Teacl                             | ning Schedule                                     | > Fall 2009 > (                 | Case Western Rese                  | erve Univ                |                      |                             | *     |          |
|                                                                                                    | Class<br>ANTH 103-<br>101<br>(17350) | Class Title<br>Intro to Human<br>Evolution (Lectu | 0<br>re)                        | Days & Times<br>TuTh 8:45AM - 10:0 | 0AM Mather Mer           | morial 143 (20) 08   | ass Dates<br>/24/2009-12/04 | /2009 |          |
|                                                                                                    | View We                              | eekly Teaching S                                  | thedule                         |                                    |                          | <u>Go to</u>         | top                         |       |          |
|                                                                                                    | My Exam<br>You have                  | Schedule > Fal<br>no final exams s                | I 2009 > Case<br>cheduled at th | Western Reserve<br>is time.        | Univ                     |                      |                             |       |          |
|                                                                                                    |                                      |                                                   |                                 |                                    |                          | <u>Go to</u>         | top                         |       |          |
|                                                                                                    | Faculty Cer                          | nter <u>Permission</u>                            | Requests Clas                   | <u>is Search</u> <u>Browse Cat</u> | alog Faculty Search      |                      |                             |       |          |
|                                                                                                    | <                                    |                                                   |                                 |                                    |                          |                      |                             |       | ~        |
| Done                                                                                                    |                                      |                                                   |                                 |                                    |                          | Second Second Second | inet                        | - Q   | 100% -   |

| Step | Action                                                                         |
|------|--------------------------------------------------------------------------------|
| 1.   | After logging in to the SIS, the Faculty Center appears.                       |
|      | To locate a class taught in a prior term, click the <b>Change Term</b> button. |

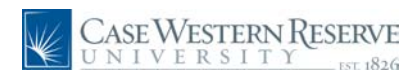

| Case Western R<br>UNIVERSITY                                                                                                    | ESERVE                                                                               |                                                                                                    | . Home         | Add to Favorites | Sian out |
|----------------------------------------------------------------------------------------------------|--------------------------------------------------------------------------------------|----------------------------------------------------------------------------------------------------|----------------|------------------|----------|
| Menu         E           Search:         Image: Construction of the search of the search | Ima Professor<br>faculty center<br>Faculty Center<br>Select Term                     | class search ) browse catalog                                                                      | faculty search | ]                | Help     |
|                                                                                                    | Select a term then click Continue.<br>Term Fall 2009 Spring 2009 Fall 2009 Fall 2008 | Institution<br>Case Western Reserve Univ<br>Case Western Reserve Univ<br>Case Western Reserve Univ | CONTINUE       |                  |          |
|                                                                                                    | Faculty Center <u>Permission Requests</u> <u>Class Sea</u>                           | ch Browse Catalog Faculty Search                                                                   |                | _                |          |

| Step | Action                                                                                                    |
|------|----------------------------------------------------------------------------------------------------|
| 2.   | The Select Term screen appears.<br>Select the appropriate term from the list by clicking in its radio button. |
| 3.   | Click the Continue button.                                                                                    |

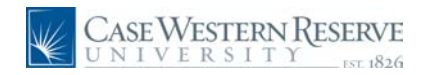

## System Process Document Change an Incomplete Grade

| ASE WESTERN R                                                                                                    |                                                                                                    |                                                                                                    |                               |                                                              |                                     |                                                                               |                                |                     |                                |
|----------------------------------------------------------------------------------------------------|----------------------------------------------------------------------------------------------------|----------------------------------------------------------------------------------------------------|-------------------------------|--------------------------------------------------------------|-------------------------------------|-------------------------------------------------------------------------------|--------------------------------|---------------------|--------------------------------|
| nu Entropy                                                                                                    | ESERVE                                                                                                    |                                                                                                    |                               |                                                              |                                     | <u>Home</u>                                                                   | <u>Add to Favorite</u>         | <u>is S</u>         | i <u>qn out</u><br><u>Help</u> |
| y Favorites<br>ell'Service<br>ecords and Enrollment<br>urriculum Management<br>et Up SACR<br>lomepage<br>confidentiality Agreement<br>nouncements | faculty Center                                                                                                    | permission reques                                                                                                    | ts cla                        | ID: 8881113                                                  | e catalog                           | faculty search                                                                | -                              |                     |                                |
|                                                                                                    | My Exam Schedule<br>View My Advisees<br>Spring 2009   Ca:                                                                                                    | se Western Reserv                                                                                                    | e Univ                        | change term                                                  |                                     |                                                                               |                                |                     |                                |
|                                                                                                    | Select display option                                                                                                    | n:      Show A                                                                                                    | <b>II Classes</b><br>s Roster | Show Enrolled                                                | <b>Classes Only</b><br>Grade Roster |                                                                               |                                |                     |                                |
|                                                                                                    | My Teaching Scl                                                                                                    | hedule > Spring 20                                                                                                    | 09 > Cas                      | e Western Reserve U                                          |                                     |                                                                               |                                | 1                   |                                |
|                                                                                                    |                                                                                                    |                                                                                                    |                               |                                                              |                                     |                                                                               |                                |                     |                                |
|                                                                                                    | Class<br>Class<br>ANTH 103-<br>102<br>(12604)                                                                                                    | Class Title<br>Intro to Human<br>Evolution (Lecture)                                                                                        | 3                             | d Days & Times<br>TuTh 8:45AM - 10:00                        | AM Mathe                            | a (Capacity)<br>er House 203 (8)                                              | Class Date<br>01/12/200        | 9-04/27/2009        | •                              |
|                                                                                                    | Class<br>ANTH 103-<br>102<br>(12604)<br>View Weekly Te                                                                                                    | Class Title<br>Intro to Human<br>Evolution (Lecture)<br>aching Schedule                                                                     | 3                             | d Days & Times<br>TuTh 8:45AM - 10:00                        | Roon<br>AM Mathe                    | (Capacity)<br>er House 203 (8)<br><u>Go to t</u>                              | Class Date<br>01/12/200        | 99-04/27/2009       | •                              |
|                                                                                                    | Class<br>AITH 103-<br>102<br>(12604)<br>View Weekly Te<br>My Exam Schedu<br>You have no final                                                                                                    | Class Title<br>Intro to Human<br>Evolution (Lecture)<br>aching Schedule<br>Ile > Spring 2009 ><br>exams scheduled at 1                      | 3<br>Case We                  | id Days & Times<br>TuTh 8:45AM - 10:00<br>stern Reserve Univ | Roon<br>AM Mathe                    | er House 203 (8)<br><u>Go to t</u>                                            | Class Date<br>01/12/200        | 25<br>99-04/27/2009 | 9                              |
|                                                                                                    | Class<br>Class<br>ID2<br>(12504)<br>View Weakly Te<br>My Exam Schedu<br>You have no final                                                                                                    | Class Title<br>Intro Human<br>Evolution (Lecture)<br>aching Schedule<br>Ile > Spring 2009 ><br>exams scheduled at 1                         | Case We                       | id Days & Times<br>TuTh 8:45AM - 10:00                       | Roon                                | n (Capacity)<br>er House 203 (8)<br><u>Go to t</u><br><u>Go to t</u>          | Class Date<br>01/12/200        | es<br>19-04/27/2005 | 9                              |
|                                                                                                    | Class<br>Class<br>Cl | Class Title<br>Intro to Human<br>Evolution (Lecture)<br>aching Schedule<br>IIe > Spring 2009 ><br>exams scheduled at<br>mission Requests Cl | Case We<br>this time.         | id Days & Times<br>TuTh 8:45AM - 10:00<br>stern Reserve Univ | Roon<br>AM Math                     | : ( <u>Capacity</u> )<br>rr House 203 (8)<br><u>Go to t</u><br><u>Go to t</u> | Class Date<br>01/12/200<br>000 | ng-04/27/2005       | 3                              |

| Step | Action                                                             |
|------|--------------------------------------------------------------------|
| 4.   | Locate the appropriate class roster in the Teaching Schedule list. |
|      | Click the Grade Roster button.                                     |

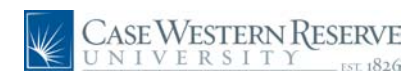

| CASE WESTERN F            | ESERVE   |             |                 |         |          |                                                    |                   | Nomo   Ad      | d to Equaritae | Sian out           |
|---------------------------|----------|-------------|-----------------|---------|----------|----------------------------------------------------|-------------------|----------------|----------------|--------------------|
| Menu 🗖                    | 111 1020 |             |                 |         |          |                                                    |                   |                | d to r avontes | <u>- Sigir Out</u> |
| earch:                    |          | _           |                 |         |          |                                                    |                   |                |                |                    |
| <b>&gt;</b>               | Facu     | ty Cent     | er              |         |          |                                                    |                   |                |                |                    |
| My Favorites              | Grad     | e Roste     | r               |         |          | '⊒ ⊻                                               | iew FERPA State   | ment           |                |                    |
| Records and Enrollment    |          |             |                 |         |          |                                                    |                   |                |                |                    |
| Curriculum Management     | ANTH     | 103 - 102   | Intro to        | Human   | Evolutio | on                                                 |                   |                |                |                    |
| Homepage                  | Lecture  | (12604)     |                 |         |          |                                                    |                   |                |                |                    |
| Confidentiality Agreement | Spring 2 | 2009   Reg  | ular Academic S | Session | Case We  | estern Reserve Univ   Unde                         | ergraduate        |                |                |                    |
| Announcements             |          | ng Informat | ion             |         |          |                                                    | Y                 | Mashina Datas  |                |                    |
|                           | TuTh 8:  | 45AM - 10:  | 00AM            |         | Mather   | House 203                                          | Ima Professor     | 01/12/2009 - 0 | 4/27/2009      |                    |
|                           |          |             |                 |         |          |                                                    |                   |                |                |                    |
|                           | *Grade I | Roster Type | Final Grade     | 2       | ~        | Display                                            | Unassigned Ros    | ter Grade Only |                |                    |
|                           | *Appro   | val Status  | Approved        |         | Pos      | sted                                               |                   |                |                |                    |
|                           |          |             |                 |         |          | REQ                                                | UEST GRADE CH     | ANGE           |                |                    |
|                           |          |             |                 |         |          |                                                    |                   |                | . 200          |                    |
|                           | Stude    | ot Grade    |                 |         |          |                                                    |                   |                | Find           |                    |
|                           |          |             |                 | Poster  | Official |                                                    |                   |                |                |                    |
|                           | Notif    | in ID       | Name            | Grade   | Grade    | Program and Plan                                   | Level             | Exp Grad Term  | <u>Status</u>  |                    |
|                           |          | 9991117     | Brandt Bill     | 1       | T        | Arts & Sciences Undergrad                          | duate             | Spring 2012    | Posted         |                    |
|                           |          |             | Dranot, Din     | ·       | ·        | Sociology (BA)                                     |                   | oping core     |                | _                  |
|                           | 2        | 9991116     | Iones Ashley    | A       | A        | Arts & Sciences Undergrad                          | duate<br>1st Year | Spring 2012    | Posted         |                    |
|                           |          |             | sones, one,     |         |          | Art Education (BS)                                 |                   |                |                | _                  |
|                           | 3 🗖      | 9991115     | Rose,Chelsea    | в       | в        | Undeclared Undergraduat<br>Undeclared Undergraduat | te -<br>1st Year  | Spring 2012    | Posted         |                    |
|                           |          |             |                 |         |          |                                                    |                   |                |                |                    |
|                           |          |             |                 |         |          | Bou                                                | UTED EDIENDLY     | VERSION        |                |                    |
|                           |          |             |                 |         |          | PRIP                                               | NIER FRIENDLY     | VERSION        |                |                    |
|                           |          |             |                 |         |          |                                                    |                   |                |                |                    |
|                           |          | 2.01        |                 |         |          |                                                    |                   |                |                |                    |
|                           | RETU     | N.N.        |                 |         |          |                                                    |                   |                |                |                    |
|                           | RETU     | N.          |                 |         |          |                                                    |                   |                |                |                    |
|                           | RETU     | (N)         |                 |         |          |                                                    |                   |                |                |                    |

| Step | Action                                                                                                    |
|------|----------------------------------------------------------------------------------------------------|
| 5.   | Confirm that this class contains the student who is to receive the new grade.<br>Click the <b>Request Grade Change</b> button.<br>REQUEST GRADE CHANGE |

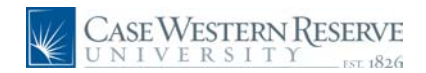

## System Process Document Change an Incomplete Grade

| CASE WESTERN RE                                                                                                    | SERVE                                                                                                    |                                                                   |                                                                                    |                                        | Home Add to F | avorites Sian.out |
|----------------------------------------------------------------------------------------------------|----------------------------------------------------------------------------------------------------|-------------------------------------------------------------------|------------------------------------------------------------------------------------|----------------------------------------|---------------|-------------------|
| Menu     Image: Search:       Image: Search:     Image: Search:       Image: Search:     Image: Search:   < | Faculty Center<br>Grade Change Re<br>Crade Roster Infor<br>Course ANT<br>Title Intr<br>Class Number 125<br>Class Section 102 | equest<br>mation<br>H 103 In<br>to to Human Evolution Te<br>04 Ca | stitution Case Wester<br>rm Spring 2009<br>ssion Regular Acad<br>recer Undergradua | m Reserve Univ<br>demic Session<br>tte |               |                   |
|                                                                                                    | ID Hame<br>9991117 Brandt.Bill<br>9991116 Jones.Ashl<br>9991115 Rose,Chell<br>RETURN                                         | Enrollmer<br>Status<br>ey Enrolled<br>eva Enrolled<br>SUBMIT      | 11 Grading Basis<br>Regular Grades<br>Regular Grades<br>Regular Grades             | Official Grade                         |               |                   |
|                                                                                                    |                                                                                                    |                                                                   |                                                                                    |                                        |               |                   |

| Step | Action                                                                                                    |
|------|----------------------------------------------------------------------------------------------------|
| 6.   | The Grade Change Request screen appears. The ability to change a grade will only be available for those students with an "I" grade. |
|      | Click the <b>Official Grade</b> dropdown list.                                                                                      |
| 7.   | Select the appropriate grade from the dropdown list.                                                                                |
| 8.   | Click the <b>Submit</b> button.                                                                                                    |
| 9.   | When the grade is submitted, the dropdown box disappears and <b>Success</b> appears to the right of the grade.                      |
|      | If Error appears instead, please contact reghelp@case.edu for assistance.                                                           |
| 10.  | This completes the process of changing an I grade to an official grade in the SIS. <b>End of Procedure.</b>                         |